### Rozdział 1: Wprowadzenie

| Środki ostrożności                     | 3 |
|----------------------------------------|---|
| Produkt                                | 3 |
| Zasilanie i wtyczka                    | 3 |
| Przewód zasilający i przewód sygnałowy | 3 |
| Środowisko pracy                       | 3 |
| Czyszczenie                            | 3 |
| Montaż telewizora na ścianie           | 3 |
| Przyciski telewizora                   | 4 |
| -<br>Złącza                            | 5 |
| Funkcje pilota zdalnego sterowania     | 6 |

### Rozdział 2: Podstawy obsługi

| Włączanie                     | 7 |
|-------------------------------|---|
| Wyłączanie                    | 7 |
| Podłączenie sieci             | 8 |
| Korzvstanie ze stronv głównej | 9 |

### Rozdział 3: Obsługa menu

| Funkcje menu         |    |
|----------------------|----|
| Obraz                |    |
| Dźwięk               |    |
| Kanał                |    |
| Smart TV             |    |
| Sieć                 |    |
| System               |    |
| Pomoc techniczna     |    |
| Funkcja USB          |    |
| Pytania i odpowiedzi | 14 |
|                      |    |

### Rozdział 4: Inne informacje

| Rozwiązywanie problemów | 15 |
|-------------------------|----|
| Montaż nóżek            | 15 |

# Środki ostrożności

Przed użyciem urządzenia przeczytaj całą instrukcję obsługi. Zachowaj niniejszą instrukcję obsługi.

### Produkt

- Nie zasłaniaj ani nie blokuj otworów wentylacyjnych znajdujących się z tyłu urządzenia.
- Nie wkładaj żadnych przedmiotów do otworów w obudowie urządzenia. Przedmiot umieszczony w tym miejscu może dotknąć elementu pod napięciem lub spowodować zwarcie i wywołać pożar, porażenie prądem lub awarię urządzenia.
- Nie otwieraj obudowy urządzenia, gdyż może to spowodować awarię. W obudowie urządzenia nie ma części, które mogą być naprawione przez użytkownika. Wszelkie naprawy zlecaj wykwalifikowanemu technikowi.
- Nie dotykaj ekranu palcami, gdyż może to spowodować porysowanie powierzchni lub uszkodzenie ekranu telewizora.
- Nie naciskaj na ekran, posługując się twardymi przedmiotami, gdyż może to spowodować poważne uszkodzenie ekranu.

# Zasilanie i wtyczka

- Odłącz urządzenie od zasilania w niżej wymienionych sytuacjach.
  - Jeżeli telewizor nie będzie używany przez długi czas.
  - Jeżeli doszło do uszkodzenia przewodu zasilającego lub gniazdka/wtyczki zasilającej.
  - Instaluj i reguluj urządzenie zgodnie ze wskazówkami zamieszczonymi w instrukcji obsługi. Reguluj wyłącznie te opcje, które zostały wymienione w instrukcji obsługi, gdyż niepoprawna regulacja odbiornika może skutkować jego uszkodzeniem. W razie awarii odłącz odbiornik i wezwij serwis.
  - Jeżeli urządzenie zostało uderzone lub upuszczone w wyniku czego doszło do uszkodzenia obudowy.

### Przewód zasilający i przewód sygnałowy

- Nie umieszczaj żadnych przedmiotów na przewodzie zasilającym lub sygnałowym, oraz chroń oba przewody przed innymi uszkodzeniami.
- Chroń przewód zasilający i sygnałowy przed nadepnięciem.
- Nie przeciążaj przewodu zasilającego ani gniazda zasilającego.
- Chroń przewód zasilający i sygnałowy przed wilgocią.

# Środowisko pracy

- Nie umieszczaj telewizora na niestabilnym wózku, stojaku lub stole.
- Umieść odbiornik w miejscu, w którym będzie zapewniona dostateczna wentylacja.
- Nie korzystaj z telewizora w miejscu wilgotnym lub zimnym. Chroń telewizor przed przegrzaniem.

- · Chroń telewizor przed bezpośrednim nasłonecznieniem.
- Urządzenie nie może być narażone na kapanie wody lub jej rozbryzgi a przedmioty napełniane cieczą, takie
- jak wazony, nie powinny być na urządzeniu stawiane. • Nie używaj telewizora w miejscu zapylonym.

### Czyszczenie

- Odkurzaj telewizor przecierając ekran i obudowę miękką, czystą ściereczką lub specjalnym płynnym środkiem czyszczącym.
- Czyszcząc ekran, nie używaj siły.
- Nie czyść ekranu wodą lub środkami chemicznymi, gdyż może to spowodować uszkodzenie powierzchni ekranu telewizora.

### Montaż telewizora na ścianie

# Ostrzeżenie: Ta czynność wymaga obecności dwóch osób.

Aby zapewnić bezpieczny montaż, należy zapoznać się z następującymi uwagami dotyczącymi bezpieczeństwa:

- Należy sprawdzić, czy ściana zdoła utrzymać ciężar odbiornika telewizyjnego oraz uchwytu mocującego.
- Należy przestrzegać instrukcji montażu dostarczonych wraz z uchwytem mocującym.
- Odbiornik telewizyjny musi być montowany na pionowej ścianie.
- Należy upewnić się, że rodzaj wkrętów odpowiada materiałowi, z jakiego wykonana jest ściana.
- Okablowanie odbiornika telewizyjnego należy umieścić w taki sposób, aby niemożliwe było zawadzenie lub potknięcie się o przewody.

Zastosowanie mają również pozostałe zalecenia bezpieczeństwa dotyczące naszych odbiorników telewizyjnych.

- Sprzęt oznaczony tym znakiem jest urządzeniem klasy II, czyli urządzeniem elektrycznym o podwójnej izolacji. Jest tak zaprojektowany, że nie wymaga podłączenia do gniazdka z uziemieniem.
- Jeżeli wtyczka ZASILAJĄCA lub złącze urządzenia umożliwia całkowite odcięcie zasilania, należy zapewnić do nich łatwy dostęp.
- Urządzenie nie może być narażone na kapanie wody lub jej rozbryzgi a przedmioty napełniane cieczą, takie jak wazony, nie powinny być na urządzeniu stawiane.
- Ostrzeżenie informujące, że baterie (baterie akumulatorowe lub zainstalowane) należy chronić przed wysoką temperaturą, np.: nasłonecznieniem, ogniem itp.
- 5) Na urządzeniu nie należy umieszczać źródeł otwartego ognia, takich jak zapalone świece.
- Należy pamiętać o środowiskowych aspektach utylizacji baterii.

### Uwaga:

Schematy zamieszczone w niniejszej instrukcji obsługi mają charakter poglądowy.

# Przyciski telewizora

Przykład konkretnego modelu

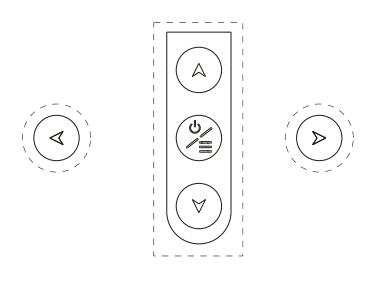

1. Przycisk A\∀

Przewijanie listy kanałów w górę/w dół. W menu działają jak przyciski kierunkowe pilota: w górę/w dół i regulują ustawienia menu.

2. Przycisk ∢\>

Zwiększa/zmniejsza poziom głośności. W menu systemowym działają jako przyciski kierunkowe w prawo/lewo na pilocie oraz przyciski ustawiania menu.

3. Przycisk ⊍/≣

Włącza odbiornik telewizyjny. Gdy odbiornik jest włączony, naciśnij na krótko, by wyświetlić wybór źródła. Naciśnij na 3 sekundy, by wyświetlić menu nawigacji.

**Uwaga:** Lokalizacja i nazwy przycisków funkcyjnych i przycisku zasilania telewizora mogą być różne, w zależności od modelu telewizora.

# Złacza

Uwaga: Lokalizacja i nazwy gniazd telewizora mogą być różne, w zależności od modelu telewizora. Niektóre modele telewizorów nie posiadają wszystkich wymienionych gniazd.

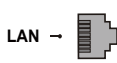

### LAN

Gniazdo umożliwiające podłączenie telewizora do zewnętrznego modemu lub sprzetu sieciowego.

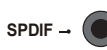

Gniazdo SPDIF (wyjście)

Do tego gniazda można podłączyć kompatybilny cyfrowy odbiornik audio.

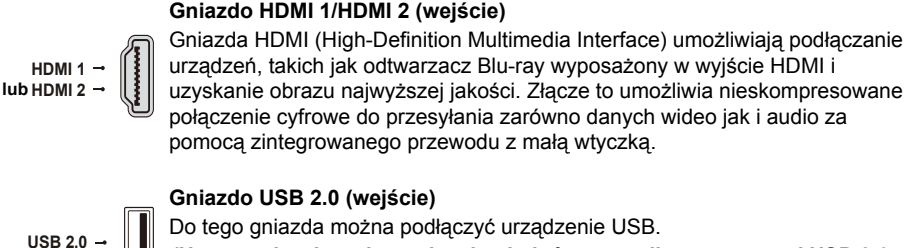

Do tego gniazda można podłączyć urządzenie USB. (Uwaga: nie właczaj urządzenia, do którego podłaczono naped USB 3.0, gdyż może to spowodować problemy z kompatybilnością).

ANTENNA

AV IN

SATELLITE IN

## Gniazdo SATELLITE IN (wejście)

Do tego gniazda można podłączyć dekoder satelitarny.

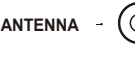

### Gniazdo ANTENNA (wejście)

Do tego gniazda można podłączyć antenę zewnętrzną lub przewód telewizji kablowej.

### Gniazdo AV IN (wejście)

Gniazdo HEADPHOE (wyjście)

Gniazda MINI AV IN można wykorzystać do podłączenia różnorodnego sprzętu, w tym rejestratora wideo, kamery wideo, dekodera, odbiornika satelitarnego, odtwarzacza DVD lub konsoli do gier. Gniazdo VIDEO IN umożliwia podłączenie zespolonego sygnału wizji.

### Gniazdo CI

Gniazdo CI umożliwia umieszczenie karty CI umożliwiającej odbiór programów kodowanych.

HEADPHONE -

CI

Umożliwia podłączenie słuchawek, przez które podawany będzie dźwięk z telewizora. Uwaga: Nadmierne ciśnienie akustyczne w słuchawkach może spowodować utrate słuchu.

吳

3

6

9

YouTube

~

СН

 $\sim$ 

ECO

EXIT

CHLIBT

2

5

8

0

τν

SOURCE

USB

i

NETFLIX

n.

# Funkcje pilota zdalnego sterowania

Większość funkcji telewizora jest dostępnych w menu pojawiającym się na ekranie. Pilot, który jest dostarczany wraz z odbiornikiem, może być używany do obsługi telewizora za pośrednictwem menu oraz do konfiguracji ustawień ogólnych. *Uwaga: Lokalizacja i nazwy przycisków pilota mogą być różne, w zależności od modelu telewizora. Niektóre modele nie posiadają wszystkich wymienionych przycisków.* 

| ወ               | (Przycisk <b>POWER</b> ) Włącza telewizor lub tryb czuwania.                                                                                                    |       |
|-----------------|----------------------------------------------------------------------------------------------------|-------|
| 奌               | (Przycisk WYCISZENIA) Wyłącza lub włącza dźwięk.                                                                                                    |       |
| 0-9<br>SUBTITLE | (Przyciski numeryczne) Wprowadzanie numeru kanału.<br>Naciśnij, aby wyświetlić menu Język napisów.                                                                          |       |
| YouTube         | Przejście do strony głównej You Tube.                                                                                                    |       |
| VOL +/-         | (ZWIĘKSZANIE/ZMNIEJSZANIE GŁOŚNOŚCI) Zwiększanie lub<br>zmniejszanie głośności telewizora.                                                                                  |       |
| SOURCE          | Jeżeli wybrano inne źródło sygnału, naciśnij, aby powrócić do funkcji telewizora.<br>Wywołanie menu ŹRÓDŁO.                                                                 |       |
| CH 🔨            | Przejście do plików multimedialnych na USB.<br>(NASTĘPNY/POPRZEDNI KANAŁ) Przewijanie aktualnej listy kanałów w<br>ośrze lub w dół                                          |       |
| Ξ               | Wyświetlanie menu opcji.                                                                                                    |       |
| i               | Wyświetlanie informacji o programie, jeśli dostępna.                                                                                                    |       |
| ECO             | Służy do ustawienia w żądanym trybie oszczędzania energii.                                                                                                    | SUE   |
| Ô               | (Przycisk USTAWIENIA) Wywołuje główne menu.                                                                                                    |       |
| #               | (Przycisk DOMOWY) Wywołanie strony głównej smart TV.                                                                                                    | ·     |
| ▲▼⋖►            | (Przyciski kierunkowe: w górę, w dół, w lewo i w prawo) Podświetlanie różnych elementów w menu i zmiana ustawień menu.                                                      | v     |
| ok<br>⊃         | W menu potwierdza wybór lub zmienia ustawienia.<br>(Przycisk <b>WSTECZ</b> ) W menu powoduje powrót do poprzedniego menu lub                                                |       |
| EXIT            | interfejsu.<br>Wyjście z menu.                                                                                                    |       |
| NETFLIX         | Przejście do strony głównej Netflix.                                                                                                    |       |
| Kolorowe        | (Czerwony/zielony/żółty/niebieski) Wybór zadania.                                                                                                    |       |
| SLEEP           | Naciśnij, aby telewizor wyłączył się po określonym czasie. Aby anulować                                                                                                    |       |
| Zoom -/+        | wyłączenie po okresionym czasie, naciskaj przycisk do momentu<br>wyświetlenia opcji "wyłączone".<br>Naciśnij, aby wybrać żądany format ekranu.                              |       |
|                 | Uwaga: Funkcja ta nie jest dostępna w trybie USB.                                                                                                    | æ     |
| CH LIST<br>TEXT | Wyświetla menu listy kanałów.<br>Włączanie/wyłączanie teletekstu. Naciśnij, aby włączyć/wyłączyć funkcję                                                                    | 81.51 |
| GUIDE           | teletekstu.<br>Włącza i wyłącza elektroniczny przewodnik po programach.                                                                                                    | TD    |
|                 | Dwaga. I ulikija jest uostępna tyrko w trybie DTV.<br>Powrót do poprzedniego kanału                                                                                         |       |
| FAV             | Wyświetlanie listy ulubionych kanałów.                                                                                                    |       |
|                 | Wyszukiwanie wstecz.                                                                                                    |       |
| ►               | Wyszukiwanie do przodu.                                                                                                    | H.    |
| M               | (Poprzedni) Przejście do poprzedniego rozdziału.                                                                                                    |       |
|                 | (Stop) Zatrzymuje odtwarzanie.                                                                                                    |       |
|                 | (Outwarzanie/pauza) Oruchamia, wstrzymuje lub wznawia odtwarzanie.<br>(Nastenny) Przejście do pastennego rozdziału                                                          |       |
| F1              | Uwastępny) rzejscie do następnego rozuziatu.<br>Uwaga: sześć przycisków wymienionych powyżej można wykorzystać do<br>obchujachujaczania muzyki, zdiać i filmów w monu LISP. |       |
| •               | Nieużywany w tym modelu.                                                                                                    |       |

DLang (LANG) Wyświetlenie listy języków ścieżki dźwiękowej.

# Włączanie

Przeczytaj instrukcje zamieszczone poniżej, dotyczące włączania telewizora i uruchamiania pilota, zanim przejdziesz do stron opisujących procedurę ustawiania kanałów.

1. Po przykręceniu obu nóżek telewizor jest gotowy do pracy.

\* Aby korzystanie z telewizora było przyjemniejsze, przed rozpoczęciem korzystania z urządzenia zalecamy usunięcie wszystkich naklejek z przedniego panelu i ekranu telewizora.

\* Rysunki i ilustracje zawarte w niniejszym podręczniku użytkownika są poglądowe i mogą odbiegać od wyglądu konkretnego produktu. Budowa i specyfikacja produktu mogą ulec zmianie bez uprzedzenia.

2. Umieść dwie baterie AAA w pilocie.

Środki ostrożności dotyczące baterii.

- Używaj wyłącznie baterii wskazanych w specyfikacji.
- Upewnij się, że polaryzacja baterii jest właściwa.
- Nie mieszaj baterii starych z nowymi.
- Nie używaj baterii akumulatorowych.
- Chroń baterie przed wysoką temperaturą, czyli na przykład: bezpośrednim nasłonecznieniem, ogniem itp., nie wrzucaj ich do ognia, nie umieszczaj w ładowarce ani ich nie demontuj, gdyż może to spowodować wyciek zawartych w nich substancji lub wybuch.
- Jeżeli nie będziesz używać pilota przez dłuższy czas, wyjmij z niego baterie.
- Przewód zasilający podłącz najpierw do telewizora, a w DRUGIEJ KOLEJNOŚCI do ściennego gniazda zasilającego. (Uwaga: jeżeli przewód zasilający jest podłączony do telewizora, podłącz jego drugi koniec do ściennego gniazda zasilającego).

Niniejszy odbiornik telewizyjny można podłączyć tylko do źródła zasilania prądem przemiennym. Nie podłączaj go do źródła zasilania prądem stałym. Jeżeli wtyczka zasilająca jest odłączona od przewodu, pod żadnym pozorem nie podłączaj przewodu do gniazda ściennego, gdyż grozi to porażeniem prądem.

Uwaga: zamieszczone ilustracje są schematyczne. Dokładna lokalizacja złącza zasilającego z tyłu telewizora może być inna niż wskazana, w zależności od modelu urządzenia.

 Podłącz antenę zewnętrzną do złącza antenowego (ANTENNA IN), znajdującego się z tyłu telewizora.

Gniazdo antenowe (75 omów – przewód VHF/UHF) umożliwia podłączenie anteny zewnętrznej lub innego sprzętu.

 Po włączeniu zasilania telewizor włączy się lub przejdzie w tryb czuwania. Uwaga: niektóre modele telewizora wymagają włączenia za pomocą przycisku zasilania.

Jeżeli włączy się dioda zasilania, telewizor znajduje się w trybie czuwania. Aby włączyć telewizor, naciśnij przycisk pilota lub przycisk na odbiorniku TV.

# Wyłączanie

- Aby przełączyć telewizor w tryb czuwania, naciśnij przycisk d/l na pilocie lub telewizorze. Telewizor jest nadal włączony, ale zużywa bardzo mało energii elektrycznej.
- Aby wyłączyć telewizor, odłącz wtyczkę zasilającą od gniazda ściennego. Uwaga: Niektóre modele można wyłączyć za pomocą przycisku zasilania.

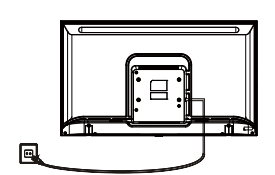

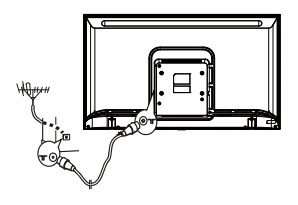

# Podłączenie sieci

Aby połączyć się z siecią Internet, musisz posiadać szerokopasmowe łącze internetowe.

- Telewizor można podłączyć do domowej sieci internetowej na dwa sposoby.
- Przewodowo za pomocą złącza RJ45 (LAN) znajdującego się na tylnym panelu.
- · Bezprzewodowo za pomocą wbudowanej karty bezprzewodowej i domowej sieci bezprzewodowej.

**Uwaga:** Poniższa procedura opisuje standardowy scenariusz podłączenia telewizora do sieci przewodowej lub bezprzewodowej. Rzeczywista procedura podłączania może być inna, w zależności od indywidualnej konfiguracji połączenia sieciowego. Jeżeli masz pytania dotyczące domowej sieci internetowej, zgłoś się do dostawcy usługi internetowej.

### Podłączenie do sieci przewodowej

Podłączanie do sieci przewodowej.

- 1. Sprawdź, czy posiadasz konieczne elementy.
  - Odpowiedniej długości przewód Ethernet.
  - Router lub modem z wolnym portem Ethernet.
  - Szybkie połączenie internetowe.
  - Port Ethernet (LAN) z tyłu telewizora.
- 2. Podłącz przewód ethernetowy do routera i portu Ethernet z tyłu telewizora.
- 3. Za pomocą menu Sieć skonfiguruj telewizor.

### Podłączenie do sieci bezprzewodowej

Podłączanie do sieci bezprzewodowej.

- 1. Sprawdź, czy posiadasz konieczne elementy.
  - Router przesyłający sygnał bezprzewodowy z dużą szybkością.
  - Szybkie połączenie internetowe.
- 2. Za pomocą menu Sieć skonfiguruj telewizor.

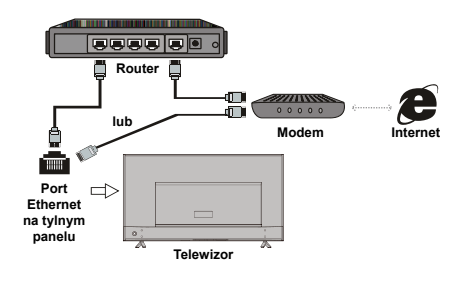

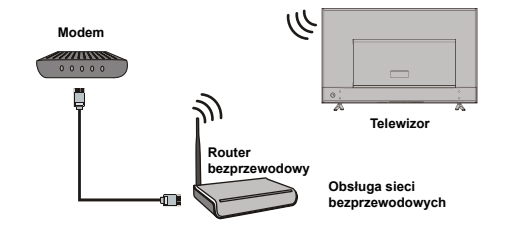

# Korzystanie ze strony głównej

Uwaga: niniejsza instrukcja obsługi dotyczy wielu modeli telewizorów. Rysunki i ilustracje zawarte w niniejszym podręczniku użytkownika są poglądowe i mogą odbiegać od wyglądu konkretnego produktu. Niektóre modele nie obsługują wszystkich opcji wymienionych w niniejszej instrukcji.

Strona główna umożliwia korzystanie ze wszystkich funkcji.

- 1. Naciśnij 🖶, aby wyświetlić stronę główną.
- Naciśnij ▲/▼/◄/►, aby wybrać ikonę na ekranie.
- 3. Naciśnij OK, aby wybrać daną opcję.
- 4. Aby zamknąć menu, naciśnij EXIT.

### OSTRZEŻENIE:

- · Przed skorzystaniem ze Smart TV skonfiguruj ustawienia sieci internetowej.
- W zależności od stanu sieci występować mogą opóźnienia reakcji i/lub zakłócenia.
- Jeśli podczas korzystania z aplikacji wystąpią problemy, zgłoś je dostawcy danej usługi.
- W zależności od okoliczności aplikacja może wymagać aktualizacji lub mogła zostać wycofana.
- Niektóre aplikacje posiadają ograniczenia w zakresie dostępności usług w zależności od kraju użytkowania.

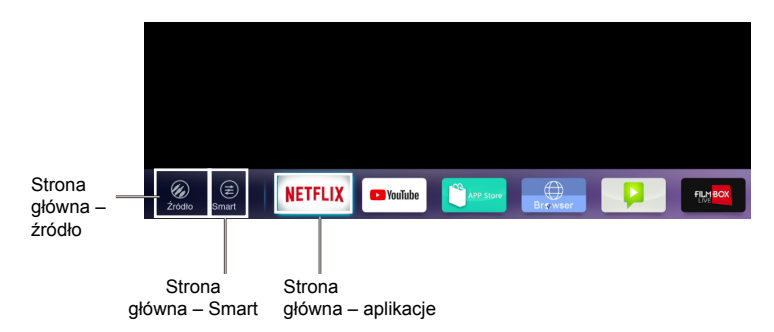

### Strona główna – źródło

Źródło: wybierz źródło sygnału wejściowego z jednego z urządzeń podłączonych do złącz telewizora.

Strona główna – Smart Smart: wyświetla menu Smart.

Strona główna – aplikacje

Dostęp do licznych aplikacji użytkowych oraz rozrywkowych. Po uruchomieniu App Store zobaczysz listę polecanych aplikacji. Naciśnij ▲/▼/◄/►, aby wybrać; naciśnij OK, aby zatwierdzić.

# Funkcje menu

W niniejszej sekcji opisujemy menu ustawień systemowych telewizora. Każde menu zostało opisane, aby ułatwić satysfakcjonujące korzystanie z telewizora. Prosimy pamiętać, że niektóre funkcje są niedostępne dla określonych źródeł sygnału. Poniżej opisaliśmy sposób korzystania z menu.

- 1. Naciśnij 🖸 na pilocie, aby wyświetlić menu główne.
- Naciśnij ▲/▼, aby wybrać: Obraz, Dźwięk, Kanał, Smart TV, Sieć, System lub Pomoc, a następnie naciśnij OK lub ►, aby otworzyć podmenu.
- W podmenu naciśnij ▲/▼, aby wybrać opcje; naciśnij OK lub ►, aby wybrać funkcję lub zmienić wartość; naciśnij OK, aby wybrać kolejne podmenu lub włączyć ustawienie.
- Aby powrócić do poprzedniego menu, naciśnij <sup>s</sup>. Aby zamknąć menu, naciśnij EXIT.

### Obraz

| 4      | Obraz    | Tryb obrazu         | Standard |  |
|--------|----------|---------------------|----------|--|
| ~12    |          | Podświetlenie       |          |  |
| 50     | Dźwięk   | Jasność             |          |  |
|        | Kanal    | Kontrast            |          |  |
| -      |          | Nasycenie           |          |  |
| M      | Smart TV | Barwa               |          |  |
| -      |          | Ostrość             |          |  |
| Ý.     | Sieć     | Temp. kolorów       | Normainy |  |
| 93     |          | Overscan            | Wiącz    |  |
| 0      | System   | Mikroprzyciemnianie | Wyłącz   |  |
| μ<br>β | Pomoc    | Ustawienia zaawans  |          |  |
|        |          | Reset obrazu        |          |  |
|        |          |                     |          |  |
|        |          |                     |          |  |

- 1. Naciśnij 🔍, aby wyświetlić menu główne.
- Naciśnij ▲/▼, aby wybrać Obraz, a następnie naciśnij OK lub ►, aby przejść do podmenu.

### Tryb obrazu

Dostosowanie ustawień obrazu do warunków, w których oglądasz telewizję.

### Podświetlenie

Regulacja poziomu podświetlenia tła obrazu.

### Jasność

Regulacja jasności obrazu.

### Kontrast

Regulacja różnicy pomiędzy jasnymi i ciemnymi obszarami obrazu.

Nasycenie Regulacja intensywności barw.

### Barwa

Regulacja stosunku poziomu barwy czerwonej do zielonej.

### Ostrość

Regulacja uwydatnienia konturów obiektów widocznych na ekranie.

Temp. kolorów Regulacja temperatury barwowej obrazu.

Format automatyczny Włączenie/wyłączenie automatycznego dostosowania formatu obrazu.

Format obrazu Wybór formatu obrazu.

Overscan Włączenie/wyłączenie tej opcji.

Mikroprzyciemnianie Włączenie/wyłączenie mikroprzyciemniania.

Ustawienia zaawansowane Wybór bardziej zaawansowanych ustawień obrazu.

Reset obrazu Przywrócenie domyślnych ustawień obrazu.

### Dźwięk

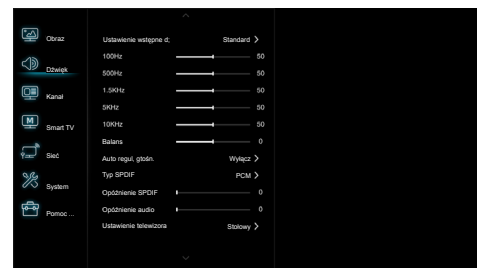

- 1. Naciśnij 🔍, aby wyświetlić menu główne.
- Naciśnij ▲/▼, aby wybrać Dźwięk, a następnie naciśnij OK lub ►, aby przejść do podmenu.

Ustawienie wstępne dźwięku Wybór trybu dźwięku optymalnego dla zastanych warunków.

Uwaga: Wybór innego trybu dźwięku spowoduje regulację pięciu parametrów dźwięku (100 Hz; 500 Hz; 1,5 kHz; 5 kHz oraz 10 kHz), umożliwiając regulację żądanych częstotliwości. Poziom wybranej częstotliwości możesz ustawić samodzielnie.

### Balans

Regulacja natężenia dźwięku w lewym i prawym głośniku.

### Auto regul. głośn.

Włącz tę opcję, aby ograniczyć irytujące zwiększanie głośności podczas przerw na reklamy i zwiększyć głośność subtelnych dźwięków w trakcie programów telewizyjnych. Funkcja ta pozwala uniknąć konieczności ciągłej regulacji głośności.

### Typ SPDIF

Opcja umożliwiająca wybór typu strumienia dźwięku wysyłanego do cyfrowego wyjścia audio (SPDIF).

### Opóźnienie SPDIF

Opcja umożliwiająca synchronizację obrazu z dźwiękiem. Gdy dźwięk jest opóźniony/przyspieszony względem obrazu, naciśnij ◀/►, aby zmienić wartość numeryczną ustawienia.

### Opóźnienie audio

Gdy dźwięk jest niezgodny z obrazem, naciśnij ◄/►, aby dostosować opóźnienie i zsynchronizować dźwięk z obrazem.

### Ustawienie telewizora Wybór trybu Stołowy lub Ścienny.

Ustawienia zaawansowane Wybór bardziej zaawansowanych ustawień dźwieku.

### Kanał

# Dorac Barowaria te pozz. \*\* Cilia Katalor EPC Disak EPC Disak Opportate handle Disak Tro Nazov Disak Tro Nazov Disak Taleaket Disak Farek Porec. Porec.

- 1. Naciśnij 🔍, aby wyświetlić menu główne.
- Naciśnij ▲/▼, aby wybrać Kanał, a następnie naciśnij OK lub ►, aby przejść do podmenu. Uwaga: Funkcja dostępna tylko w trybie TV.

### Skanowanie w poszukiwaniu kanałów

Umożliwia wyszukanie wszystkich dostępnych kanałów analogowych i cyfrowych.

### Lista kanałów

Wyświetla, w postaci listy, wszystkie wyszukane kanały.

### EPG

Naciśnij OK/ $\blacktriangleright$ , aby uruchomić menu przewodnika po programach.

### Organizator kanałów

Opcja umożliwiająca pominięcie niechcianych kanałów na liście.

Diagnostyka kanałów (kanały telewizji cyfrowej) Naciśnij przycisk OK/▶, aby wyświetlić część informacji o bieżącym kanale cyfrowym, np. siłę i częstotliwość sygnału.

### Napisy

Naciśnij OK/▶, aby wybrać, a następnie naciśnij ▲/▼, aby włączyć lub wyłączyć napisy . Gdy napisy są włączone, można wybrać język napisów dla kanałów telewizji cyfrowej.

- Język napisów cyfrowych:

naciśnij ▲/▼, aby wybrać Język napisów cyfrowych. Naciśnij OK/▶, aby zatwierdzić; naciśnij ▲/▼, aby wybrać preferowany język napisów.

- 2. język napisów cyfrowych:

naciśnij ▲/▼, aby wybrać 2. język napisów cyfrowych. Naciśnij OK/▶, aby zatwierdzić; naciśnij ▲/▼, aby wybrać drugi język napisów. Naciśnij ⊅, aby powrócić do poprzedniego menu.

- Typ napisów:

naciśnij OK/▶, aby zatwierdzić; naciśnij ▲/▼, aby wybrać typ napisów. Aby w wybranym języku wyświetlić napisy dla niesłyszących wybierz Hearing impaired (Niesłyszący).

### Teletekst

Naciśnij OK/▶, aby wyświetlić podmenu. Język strony kodowania: wybierz odpowiedni język wyświetlania teletekstu.

Język teletekstu cyfrowego: w przypadku kanałów telewizji cyfrowej telewizor może wczytać usługę z teletekstem w wielu językach. Ta funkcja pozwala wybrać jeden z dostępnych języków jako podstawowy w odniesieniu do różnych początkowych stron teletekstu.

### Smart TV

| 4      | Obraz            | Portal Smart TV       |          |
|--------|------------------|-----------------------|----------|
| പ്പ    |                  | Podziel się i oglądaj | Włącz >  |
|        | Dźwięk           | Wyświedacz Wi-Fi      |          |
| o      | Kanał            | Regularnin            |          |
|        |                  | Informacja o przetw   |          |
| M      | Smart TV         | Informacja o plikach  |          |
| đ      |                  | Połączony w sieci tr  | Wyłącz > |
| Yan    | Sieć             | Ustawienia Netflix    |          |
|        |                  |                       |          |
| ×      | Sustem           | Resetuj smart TV      |          |
| %      | System           | Resetuj smart TV      |          |
| %<br>4 | System<br>Pomoc  | Resetuj smart TV      |          |
| %<br>4 | System<br>Pornoc | Resetuj smart TV      |          |
| %<br>4 | System<br>Pamoc  | Resetuj smart TV      |          |

- 1. Naciśnij (2), aby wyświetlić menu główne.
- Naciśnij ▲/▼, aby wybrać Smart TV, a następnie naciśnij OK lub ►, aby przejść do podmenu.

### Portal Smart TV

Pozwala na korzystanie z aplikacji internetowych oraz witryn internetowych przystosowanych do przeglądania na telewizorze. Można sterować aplikacjami internetowymi za pomocą pilota zdalnego sterowania.

### Share&See

Share&See umożliwia oglądanie filmów, zdjęć i muzyki zapisanej na komputerze.

Wyświetlacz Wi-Fi Wyświetla treści ze smartfona na telewizorze. Uwaga: funkcja niedostępna w niektórych modelach.

### Regulamin

Naciśnij OK lub ►, aby przeczytać regulamin.

Informacja o przetwarzaniu danych osobowych Naciśnij OK lub ►, aby przeczytać informację o przetwarzaniu danych osobowych.

### Informacja o plikach cookie

Naciśnij OK lub ►, aby przeczytać informację o plikach cookie.

Czuwanie sieciowe Naciśnij OK lub ►, aby wybrać Włącz lub Wyłącz.

### Ustawienia Netflix

W menu Ustawienia Netflix opcja Dezaktywacja umożliwia odłączenie urządzenia od usługi Netflix.

### Resetuj Smart TV

Resetowanie ustawień Smart TV.

### Sieć

| <u>ال</u> | Obraz    | Połączenie interneto | Więcz         |  |
|-----------|----------|----------------------|---------------|--|
| പ്പ       |          | Interfejs            | Bezprzewodowa |  |
| 29        | Dźwięk   | Ustawienia łączność  |               |  |
|           | Kanał    | Informacja           |               |  |
|           |          | Test polyczenia      |               |  |
| M         | Smart TV |                      |               |  |
| -         |          |                      |               |  |
| è_        | Sieć     |                      |               |  |
| 992       |          |                      |               |  |
| $\sim$    | System   |                      |               |  |
| Ē         | Pomoc    |                      |               |  |
|           |          |                      |               |  |
|           |          |                      |               |  |
|           |          |                      |               |  |

- 1. Naciśnij 🔍, aby wyświetlić menu główne.
- Naciśnij ▲/▼, aby wybrać Sieć, a następnie naciśnij OK lub ►, aby przejść do podmenu.

Połączenie internetowe

Naciśnij OK lub ►, aby wybrać Włącz, a następnie wybierz opcje znajdujące się poniżej.

### Interfejs

Naciśnij OK lub ►, aby wybrać sieć: Ethernet lub Bezprzewodowa.

### Ethernet

Podłącz przewód ethernetowy do routera i portu Ethernet z tyłu telewizora.

### Bezprzewodowa

Bezprzewodowo – za pomocą wbudowanej karty bezprzewodowej i domowej sieci bezprzewodowej.

### Ustawienia IP

Po wybraniu opcji Auto dla pola Adres potrzebne dane zostaną pobrane i wstawione automatycznie.

### Informacja

Naciśnij OK/ , aby wyświetlić informacje na temat aktualnego połączenia.

Test połączenia

Naciśnij OK/►, aby sprawdzić połączenie z Internetem.

### System

| Obraz      | Język OSD             |            |
|------------|-----------------------|------------|
| ~13)       | Ust. czasu            |            |
| SIP Dźwięk | Blokada               |            |
| Kanał      | Ustawienia sygn. wej. |            |
|            | Lokalizacja           | Dom >      |
| Smart 1    | TV Złącze Cl          |            |
| -          |                       | Wyłącz >   |
| Sieć       | Automatyczne źródio   | Więcz >    |
| 980        | Tryb sportowy         | Wyłącz 🕻   |
| System     | Wakaźnik LED          | Normainy > |
| Perroc     | Natychmiastowe wi     | Więcz >    |
|            | Zreset, sklep         |            |
|            |                       |            |
|            |                       |            |

- 1. Naciśnij 🔍, aby wyświetlić menu główne.
- Naciśnij ▲/▼, aby wybrać System, a następnie naciśnij OK lub ►, aby przejść do podmenu.

### Język OSD

Naciśnij OK/►, aby wyświetlić listę języków, a następnie za pomocą ▲/▼ wybierz język.

### Ust. czasu

Naciśnij OK lub ►, aby wyświetlić podmenu.

- Strefa czasowa
- Wybór lokalnej strefy czasowej.
- Zegar

Wybierz opcję Włącz, aby włączyć automatyczną synchronizację – telewizor będzie uzyskiwał informacje dotyczące czasu z sygnału DTV. W takiej konfiguracji regulacja czasu nie jest możliwa. Jeżeli wybierzesz opcję Wyłącz, ustawianie czasu należy przeprowadzić ręcznie.

### - Automatyczne wyłączenie

Wybór czasu, po którym telewizor przejdzie do trybu czuwania.

### - Automatyczny tryb czuwania

Po wybraniu czasu automatycznego trybu czuwania telewizor i urządzenie będą przełączane w tryb czuwania w tym samym momencie.

Uwaga: brak aktywności zewnętrznej związanej z obsługą telewizora, w którym włączono Automatyczny tryb czuwania spowoduje automatyczne przejście telewizora do trybu czuwania.

### Blokada

Menu funkcji specjalnej telewizora.

Domyślny kod blokady to 1234. Hasło nadrzędne to 0423. Jeżeli nie pamiętasz kodu, użyj powyższego hasła, aby zresetować aktualny kod.

### Ustawienia sygn. wej.

Użytkownik może zdefiniować nazwy podłączonych urządzeń, w celu ułatwienia wyboru źródła sygnału.

### Lokalizacja

Wybór trybu dostosowanego do miejsca użytkowania telewizora: Dom, Sklep lub Sklep z demo.

Złącze CI

Naciśnij OK lub ►, aby wyświetlić Common Interface.

### T-Link

Użyj tej funkcji, aby włączyć opcję ARC i wyszukiwać urządzenia CEC podłączone do gniazd HDMI telewizora.

### Automatyczne źródło

Naciśnij OK lub ►, aby wybrać Włącz lub Wyłącz. Uwaga: Funkcja dostępna tylko dla źródeł HDMI.

### Tryb sportowy

Naciśnij OK lub ►, aby wybrać Włącz lub Wyłącz.

### Wskaźnik LED

Naciśnij OK lub ►, aby wybrać: Miga, Normalny lub Wyłączony.

### Natychmiastowe włączenie zasilania

Naciśnij OK lub ►, aby wybrać Włącz lub Wyłącz.

### Zreset. sklep

Naciśnij OK lub ►, aby wprowadzić hasło.

### Pomoc techniczna

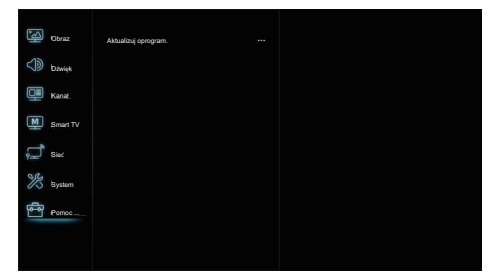

- 1. Naciśnij 🔍, aby wyświetlić menu główne.
- Naciśnij ▲/▼, aby wybrać opcję Pomoc techniczna, a następnie naciśnij OK lub ►, aby przejść do podmenu.

### Aktualizuj oprogram.

Oprogramowanie można zaktualizować przez USB, sieć lub sygnał telewizyjny.

- Przez USB

Umożliwia zainstalowanie najnowszej wersji oprogramowania zapisanej na urządzeniu USB.

Przez sieć

Umożliwia załadowanie i zainstalowanie najnowszej wersji oprogramowania poprzez Internet. Pamiętaj, że w pierwszej kolejności należy skonfigurować sieć przewodową lub bezprzewodową. Naciśnij OK/►, aby zatwierdzić. Wykonaj polecenia wyświetlane na ekranie.

- Przez kanał

Umożliwia aktualizację oprogramowania za pośrednictwem sygnału telewizyjnego.

# Funkcja USB

Na telewizorze możesz wyświetlać zdjęcia zapisane na dysku USB.

**Uwaga:** Niektóre modele telewizora nie posiadają wszystkich funkcji. Jeżeli po wybraniu menu USB nie podłączono urządzenia USB, interfejs USB nie zostanie wyświetlony.

### Przechodzenie do trybu USB

- 1. Podłącz urządzenie magazynujące USB do wejścia USB.
- 2. Naciśnij przycisk USB, aby uruchomić tryb USB.
- 3. Wybierz urządzenie USB.

### Wszystkie

Wyświetlanie zdjęć, filmów lub słuchanie muzyki.

- Naciśnij OK lub ►, aby zatwierdzić, a następnie naciśnij ▲/▼, aby wybrać katalog i naciśnij OK, aby go otworzyć.
- Naciśnij ▲/▼, aby wybrać plik, a następnie naciśnij OK, aby go odtworzyć.

### Obraz

Wyświetlanie dostępnych zdjęć.

- Naciśnij OK lub ►, aby zatwierdzić, a następnie naciśnij ▲/▼/◄/►, aby wybrać katalog i naciśnij OK, aby go otworzyć.
- Naciśnij ▲/▼/◀/▶, aby wybrać plik, a następnie naciśnij OK, aby go odtworzyć.

### Wideo

Wyświetlanie dostępnych filmów.

- Naciśnij OK lub ►, aby zatwierdzić, a następnie naciśnij ▲/▼/◄/►, aby wybrać katalog i naciśnij OK, aby go otworzyć.
- Naciśnij ▲/▼/◄/►, aby wybrać plik, a następnie naciśnij OK, aby go odtworzyć.

### Muzyka

Odtwarzanie dostępnej muzyki.

- Naciśnij OK lub ►, aby zatwierdzić, a następnie naciśnij ▲/▼, aby wybrać katalog i naciśnij OK, aby go otworzyć.
- Naciśnij ▲/▼, aby wybrać plik, a następnie naciśnij OK, aby go odtworzyć.
- Niestandardowe przenośne urządzenia magazynowe mogą nie zostać rozpoznane. Użyj standardowego urządzenia.
- 2. Niniejszy system obsługuje poniższe formaty. Format zdjęć: JPEG, BMP, PNG itp.

Format filmów: H.264, MPEG4, MPEG2, MPEG1 itp. Format plików dźwiękowych: MP3 itp.

Uwaga: W przypadku plików kodowanych mnogość metod kodowania sprawia, że nie jesteśmy w stanie zagwarantować obsługi wszelkich metod kodowania plików we wszystkich formatach.

### Pytania i odpowiedzi

- 1. W niżej wymienionych warunkach system nie będzie w stanie odkodować i odtworzyć pliku.
  - Gdy parametry pliku, takie jak rozdzielczość, kodowanie ścieżki dźwiękowej lub wideo lub częstotliwość próbkowania pliku dźwiękowego, są niezgodne ze specyfikacją systemu.
  - Gdy format pliku jest niezgodny z urządzeniem lub gdy plik jest uszkodzony.
- Bezpieczne odłączanie: nie odłączaj, gdy system odczytuje lub przesyła dane. W przeciwnym razie może dojść do uszkodzenia systemu lub urządzenia.

- 3. Zadbaj o stabilność zasilania urządzenia, gdy korzystasz z przenośnego dysku twardego lub aparatu cyfrowego. Gdy zasilanie jest zbyt słabe lub niestabilne, obsługa może być utrudniona lub całkowicie niemożliwa. W takiej sytuacji ponownie uruchom urządzenie lub odłącz i ponownie podłącz urządzenie, upewniając się, że źródło zasilania działa poprawnie.
- Niniejszy system współpracuje ze standardowymi urządzeniami USB 1.1 oraz USB 2.0, takimi jak standardowe dyski U-disk, odtwarzacze MP3, przenośne dyski twarde itp.
- Aby zapewnić lepszą jakość dźwięku i obrazu, zalecamy stosowanie urządzeń zewnętrznych zgodnych ze standardem USB 2.0.
- Podczas odtwarzania silnie skompresowanego pliku wideo mogą występować takie zjawiska, jak chwilowe zamrożenie obrazu lub opóźnienie reakcji menu – są to zjawiska normalne.
- W przypadku niektórych urządzeń USB posiadających własne zasilanie, takich jak duże dyski twarde, MP4 itp., zalecamy podłączenie zasilaczy takich urządzeń, aby zapewnić dostateczną ilość dostępnej energii elektrycznej.

### Drogi Kliencie,

firma LIN oświadcza, że niniejsze urządzenie jest zgodne z dyrektywą 2014/53/UE. Deklaracja zgodności dostępna jest pod adresem: www.lin.com.pl/

### Informacje na temat komunikacji radiowej

- Zakres częstotliwości nadajnika Wi-Fi 2,4 GHz: 2412-2472 MHz
- Moc nadajnika Wi-Fi 2,4 GHz: 16 dBm (+/- 4 dB)
- Zakres częstotliwości tunera DVB-T/T2/C: 45-858 MHz
- Zakres częstotliwości tunera DVB-S/S2: 950-2150 MHz

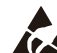

\* Nie dotykaj ani nie przebywaj w pobliżu złączy ANTENNA, LAN, AUDIO OUT, AV IN, HDMI, USB, SPDIF i chroń urządzenie przed wyładowaniami elektrostatycznymi, gdy korzystasz z trybu USB, WIFI i LAN, gdyż może to sprawić, że telewizor przestanie działać lub wystąpi błąd.

# Rozwiązywanie problemów

Większość problemów związanych z telewizorem można rozwiązać, korzystając z poniższych wskazówek.

### Brak obrazu, brak dźwięku

- 1. Sprawdź, czy działa bezpiecznik lub wyłącznik różnicowoprądowy.
- Podłącz inne urządzenie elektryczne do gniazdka i sprawdź, czy działa lub włącza się.
- Wtyczka zasilająca jest niepoprawnie podłączona do gniazdka.
- 4. Sprawdź źródło sygnału.

### Brak koloru

- 1. Zmień system barw.
- 2. Zmień ustawienie nasycenia.
- Wybierz inny kanał. Być może oglądasz program nadawany w wersji czarno-białej.

### Pilot nie działa.

- 1. Wymień baterie.
- 2. Baterie zostały niepoprawnie zainstalowane.
- 3. Nie podłączono zasilania.

### Brak obrazu, poprawny dźwięk

- 1. Zmień ustawienia jasności i kontrastu.
- 2. Być może wystąpił problem po stronie nadawcy.

### Poprawny obraz, brak dźwięku

- 1. Naciśnij przycisk Vol+, aby zwiększyć głośność.
- Dźwięk został wyciszony. Naciśnij przycisk wyciszenia, aby przywrócić dźwięk.
- 3. Zmień system fonii.
- 4. Być może wystąpił problem po stronie nadawcy.

### Obraz jest pofalowany

Przyczyną są zazwyczaj zakłócenia lokalne, takie jak samochody, lampy lub suszarki do włosów. Zmień ustawienie anteny, aby ograniczyć zakłócenia.

### Śnieżenie i zakłócenia

Jeżeli antena znajduje się w miejscu, w którym sygnał jest słaby lub ledwo wykrywalny, obraz może być niewyraźny. Jeżeli sygnał jest bardzo słaby, konieczne będzie zainstalowanie specjalnej anteny, która poprawi odbiór sygnału.

- 1. Przestaw antenę wewnętrzną/zewnętrzną i zmień jej orientację.
- 2. Sprawdź, czy antena jest poprawnie podłączona.
- Dostrój kanał.
- 4. Wybierz inny kanał. Być może wystąpił problem po stronie nadawcy.

### Zakłócenia elektryczne

Pojawiają się czarne plamy lub poziome pasy lub obraz miga lub pływa. Najczęściej przyczyną są zakłócenia wywołane przez układ zapłonowy samochodu, lampę neonową, wiertarkę elektryczną lub inne urządzenie elektryczne.

### Podwojony obraz

Podwójny obraz pojawia się, gdy sygnał telewizyjny jest rozdwojony. Sygnał podstawowy to sygnał nadawany, a drugi sygnał powstaje jako sygnał odbity od wysokich budynków, wzgórz lub innych obiektów. Przeniesienie lub zmiana orientacji anteny może poprawić odbiór.

### Zakłócenia częstotliwości radiowej

Zakłócenia tego typu powodują ruchome fale lub poprzeczne pasma na ekranie, a czasami obniżenie kontrastu obrazu. Odszukaj i wyeliminuj źródło zakłóceń radiowych.

# Montaż nóżek

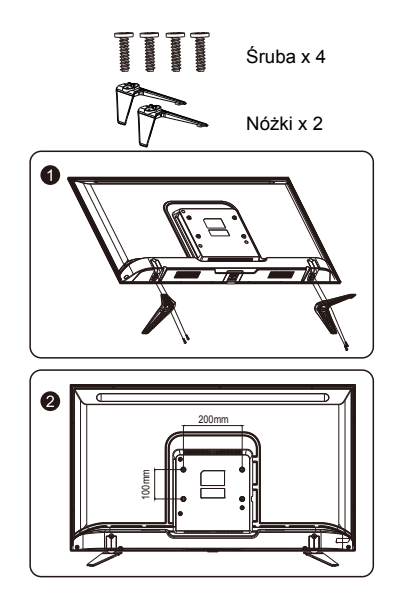

Po przykręceniu obu nóżek telewizor jest gotowy do pracy.

Telewizor posiada otwory montażowe w układzie 200 x 100 mm, przystosowane do śrub typu: M6 x10 mm.